### Assurez vos cours en visioconférence.

Zoom est une application qui peut être téléchargée sur votre ordinateur ou votre appareil mobile. Vous pouvez demander une démo et même la télécharger gratuitement.

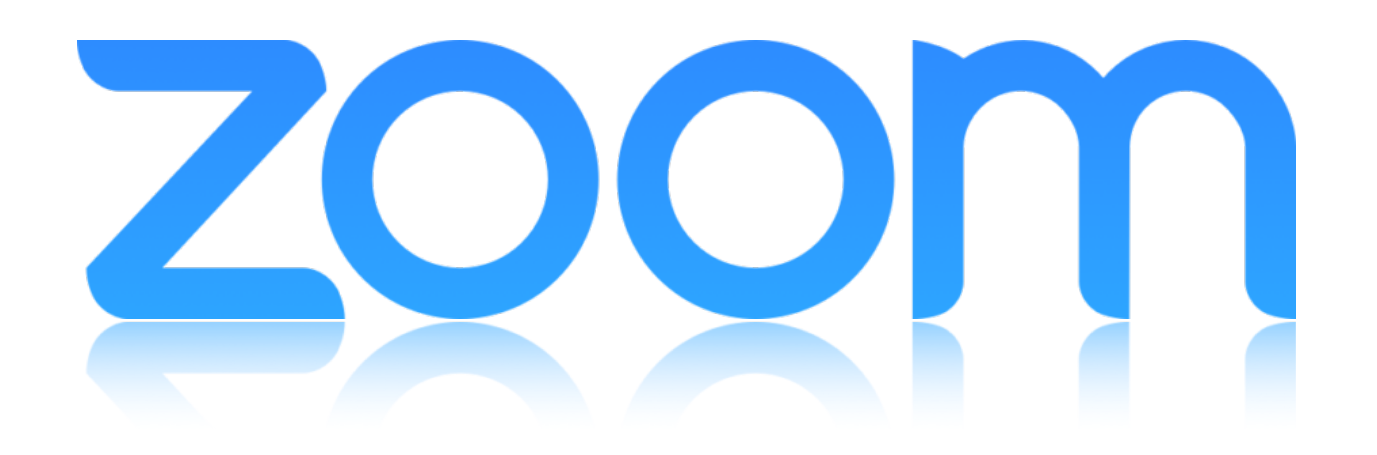

## **Bimp Education**

vous propose un outil de collaboration puissant, qui peut faire évoluer vers plus de fluidité l'échange au quotidien avec vos élèves

| Vidéo HD et audio<br>Clarté et qualité<br>exceptionnelles pour les<br>classes virtuelles et<br>hybrides. | Fonctionnalités de<br>collaboration améliorées<br>Partage de contenu en un<br>seul clic,<br>co-annotation en temps<br>réel et tableau blanc<br>numérique. | Sécurité et conformité<br>Zoom assure la<br>conformité FERPA/HIPAA<br>et fournit un chiffrement<br>en 256 bits de bout en<br>bout. | Enregistrement de<br>session et transcription<br>Enregistrez des cours et<br>des leçons pour permettre<br>aux étudiants d'apprendre<br>à leur propre rythme. | Accessibilité pour tous les<br>apprenants<br>Assurez-vous que tout le<br>monde peut participer<br>équitablement grâce aux<br>sous-titrages pour sourds<br>et malentendants et aux<br>raccourcis clavier. |
|----------------------------------------------------------------------------------------------------|----------------------------------------------------------------------------------------------------|----------------------------------------------------------------------------------------------------|----------------------------------------------------------------------------------------------------|----------------------------------------------------------------------------------------------------|

contact@bimp-education.fr - www.bimp-education.fr

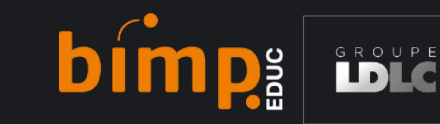

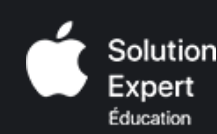

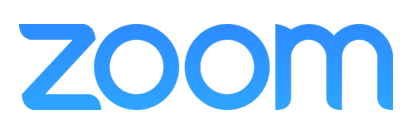

bimps

Vous devez tout d'abord vous inscrire sur le service Zoom.

Allez sur le site web https://zoom.us et cliquez sur le bouton

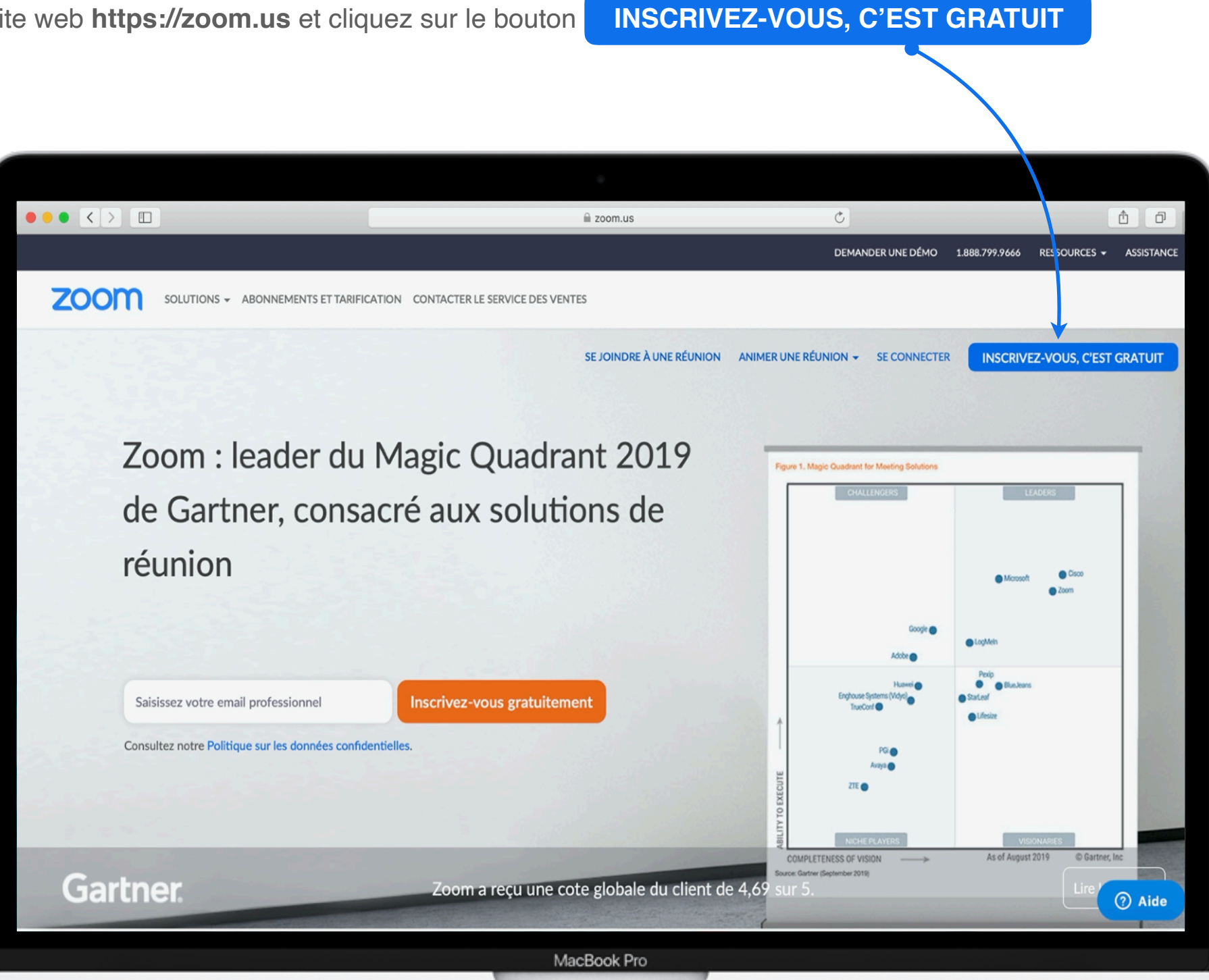

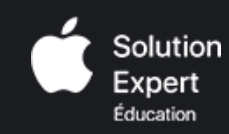

Vous allez ensuite recevoir le message pour confirmer votre adresse e-mail.

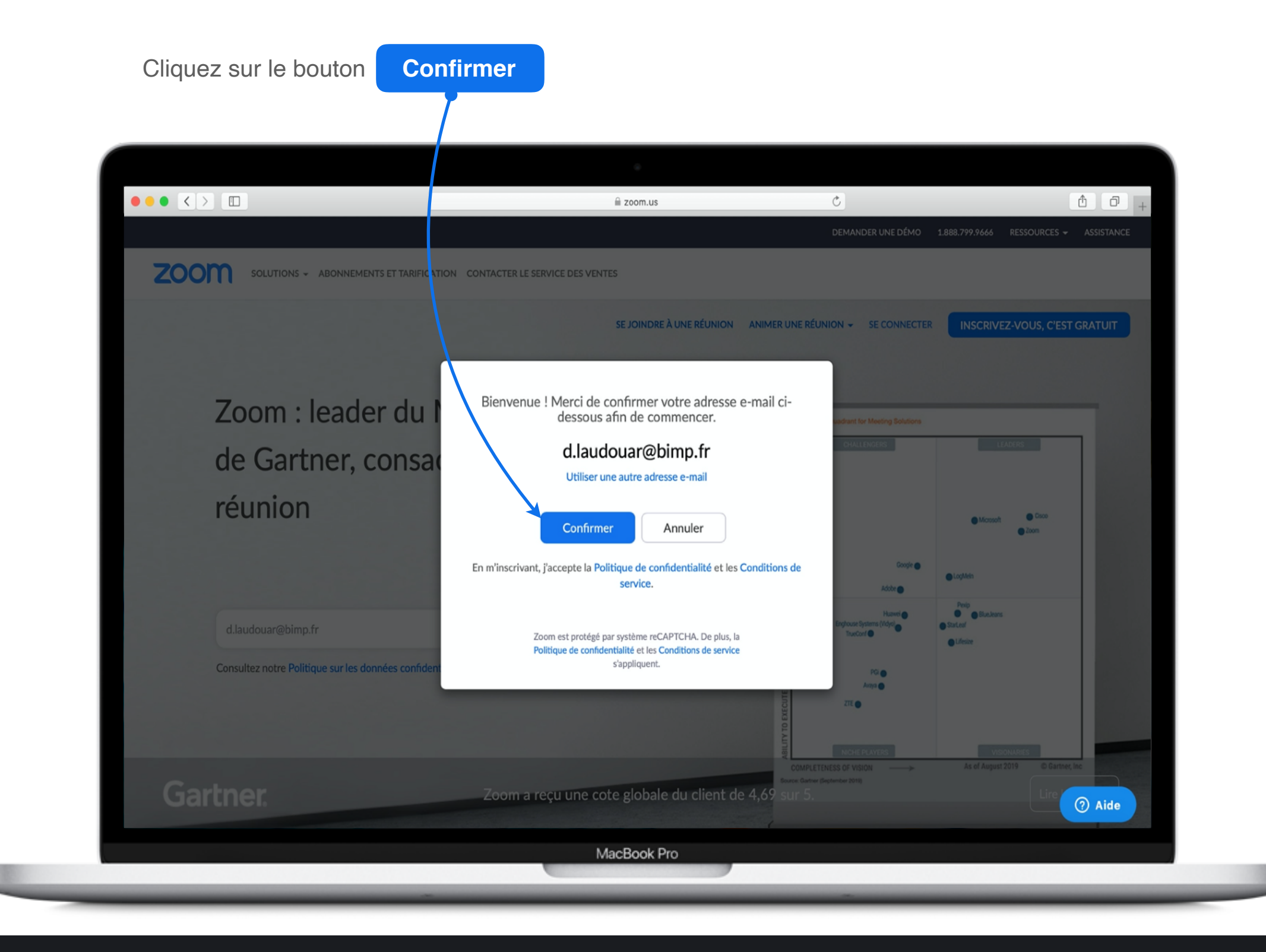

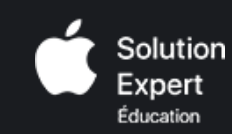

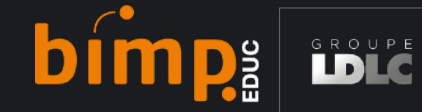

Comment utiliser la plateforme ZOOM pour une visioconférence ?

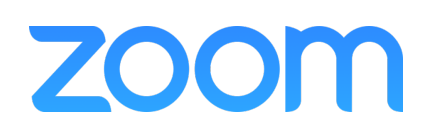

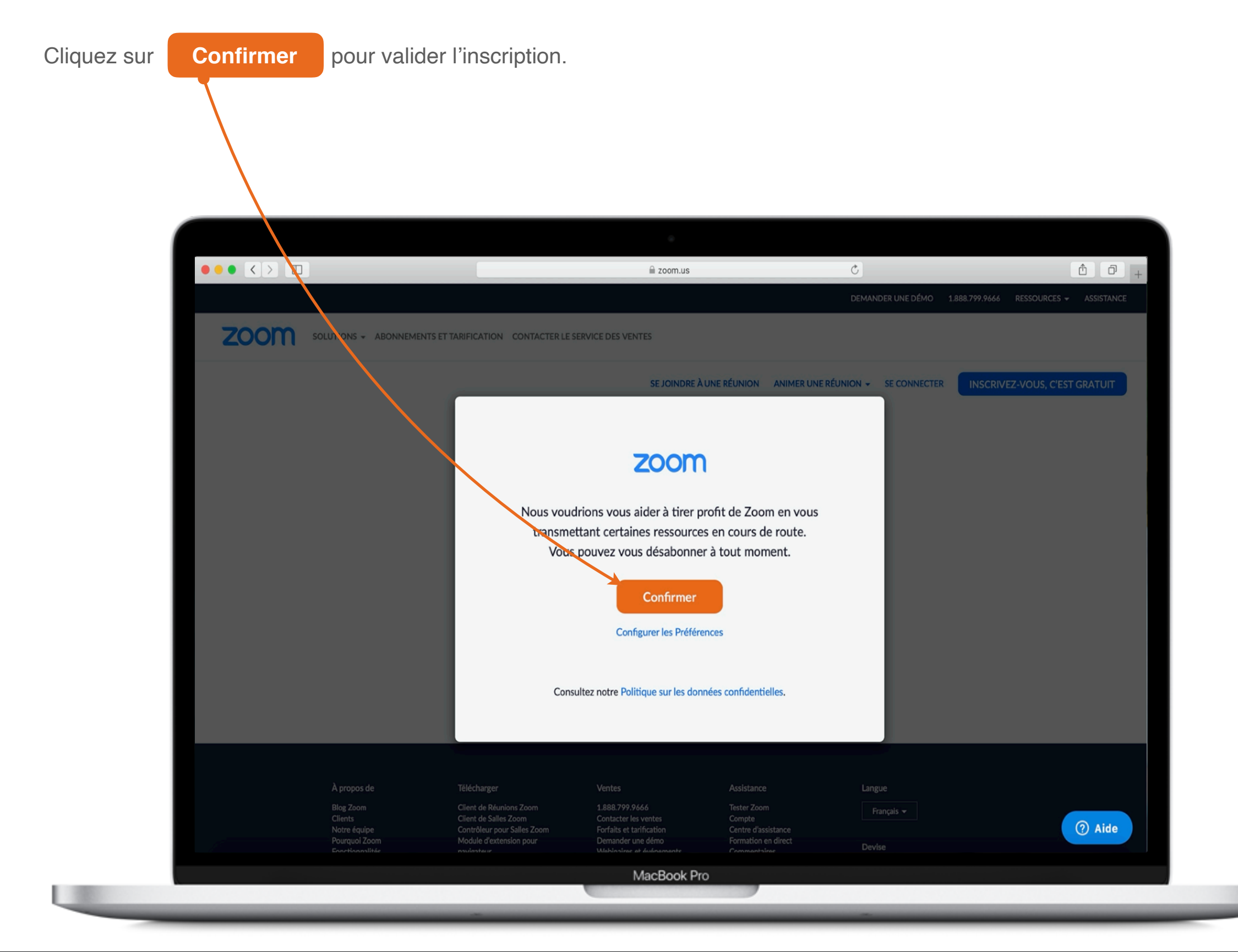

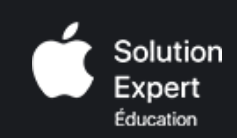

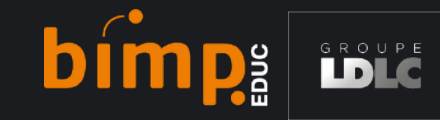

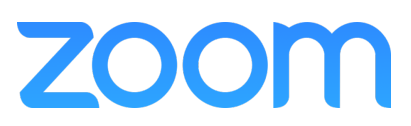

Un courriel a été envoyé à l'adresse enregistrée sur ZOOM.

Vous devez alors aller sur votre boite de messagerie et cliquer sur le lien de confirmation pour activer le compte et commencer à utiliser ZOOM.

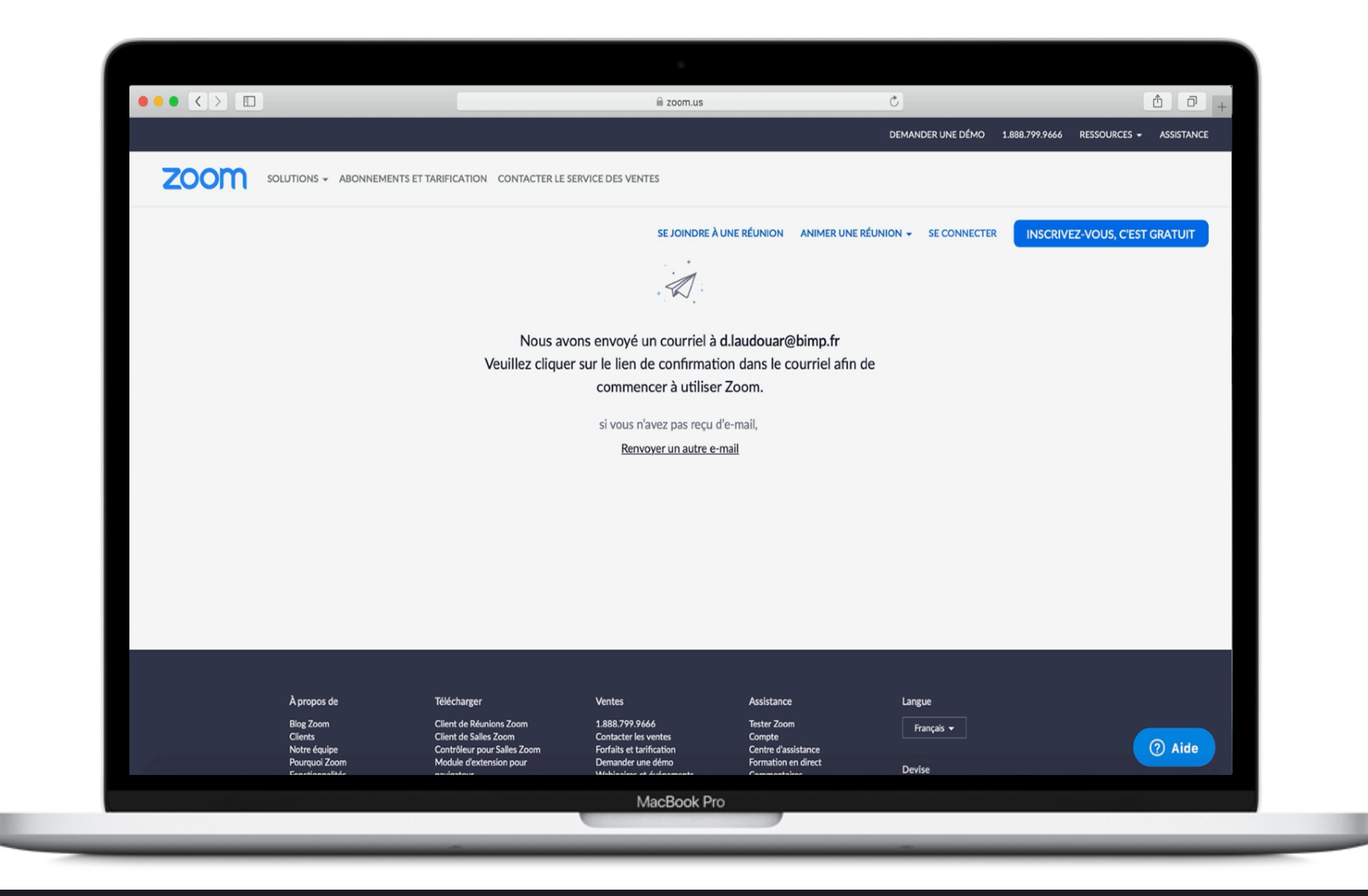

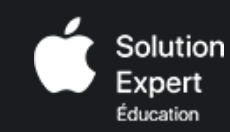

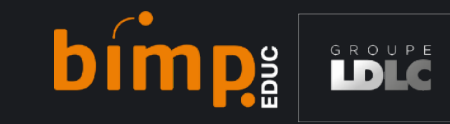

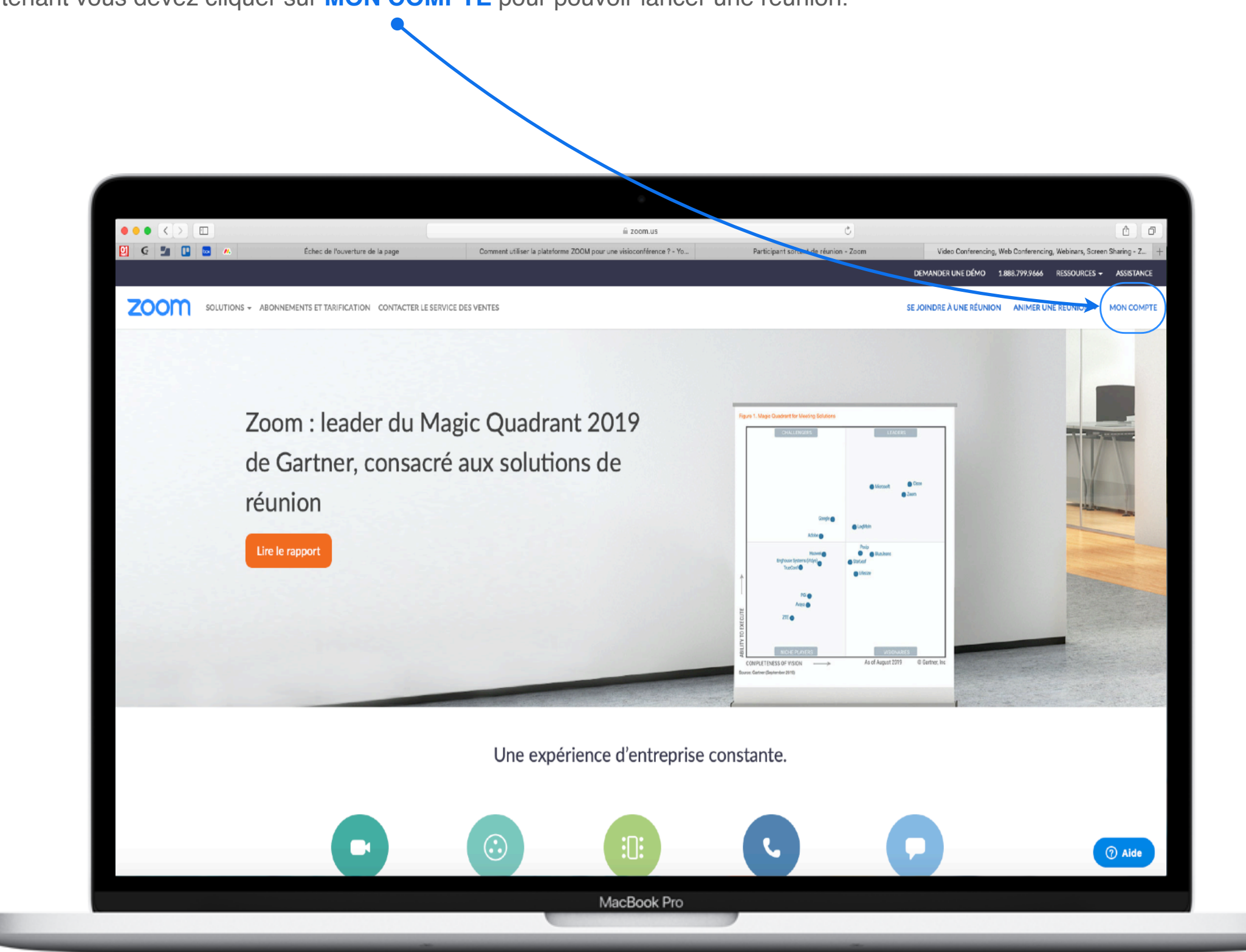

Maintenant vous devez cliquer sur MON COMPTE pour pouvoir lancer une réunion.

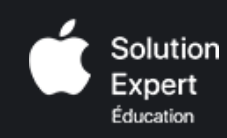

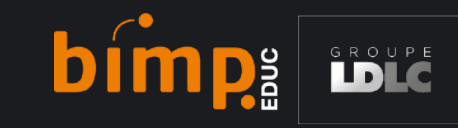

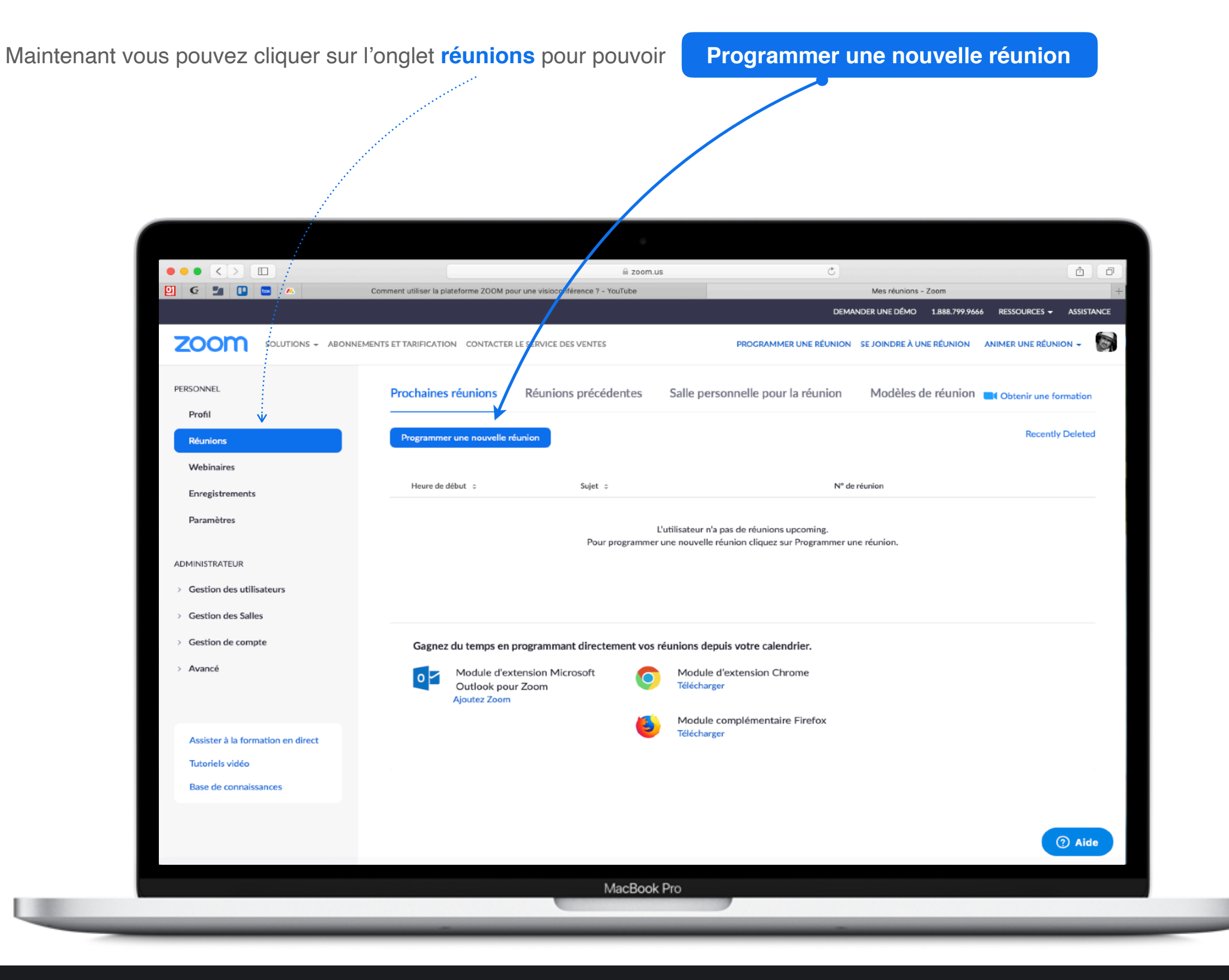

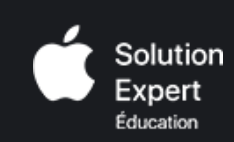

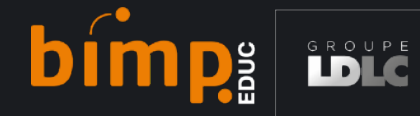

### **Veuillez rentrer :**

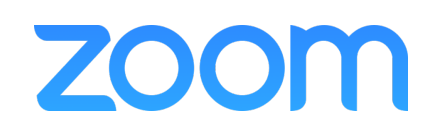

Le **Sujet** de la réunion **Descriptif** (facultatif) **Quand** : la date programmée pour la réunion ainsi que l'heure de début **Durée** de la réunion **ID** de la réunion est crée automatiquement

#### Mot de passe : pas obligatoire

- Vidéo : Animateur activé si vous voulez que les élèves vous voient
  - Participant activé également

Audio : choisissez les deux

- **Options de la réunion** : Ouvrir l'accès à la réunion avant l'arrivée de l'animateur
  - Activer la salle d'attente
  - Enregistrer la réunion automatiquement sur l'ordinateur local

| Mes réunions > Programmer une réunion |                                                                                                    | 1 1 | Mot de passe de la    | Exiger le mot de passe de la réunion                                                                 |
|---------------------------------------|----------------------------------------------------------------------------------------------------|-----|-----------------------|----------------------------------------------------------------------------------------------------|
| Programmer une réunion                |                                                                                                    |     | reunion               |                                                                                                    |
| Sujet                                 | Ma réunion                                                                                                    |     | Vidéo                 | Animateur O désactivé                                                                                |
| Description (Facultatif)              | Veuillez saisir la description de votre réunion                                                                                                    |     |                       | Participant 💿 activé 🔾 désactivé                                                                     |
| Quand                                 | 25/03/2020 7:00 V PM V                                                                                                    |     | Audio                 | Téléphone Audio de l'ordinateur      Les deux  Composer le numéro de Modifier                        |
| Durée                                 | $1 \rightarrow h 0 \rightarrow min$                                                                                                    |     | Options de la réunion | Ouvrir l'accès à la réunion avant l'arrivée de l'animateur                                           |
|                                       | Pour les réunions comptant au moins trois participants, votre abonnement Zoom de base<br>est limité à 40 minutes.<br>Mettez à niveau dès maintenant pour profiter de réunions de groupe illimitées.Mettre à<br>niveau maintenant<br>Ne plus afficher ce message |     |                       | <ul> <li>Couper le micro des participants à l'entrée </li> <li>Activer la salle d'attente</li> </ul> |
| Fuseau horaire                        | (GMT+1:00) Paris                                                                                                    |     |                       | Enregistrer la réunion automatiquement sur l'ordinateur local                                        |
|                                       | Réunion périodique                                                                                                    |     |                       | Enregistrer Annuler                                                                                  |
| ID de réunion                         | • Créé(e) automatiquement O ID de réunion personnelle 347-860-9846                                                                                                    | JL  |                       |                                                                                                    |
|                                       |                                                                                                    |     |                       | cliquez sur Enregistrer                                                                              |

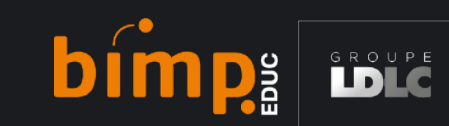

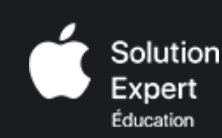

Voici le récapitulatif de votre réunion programmée.

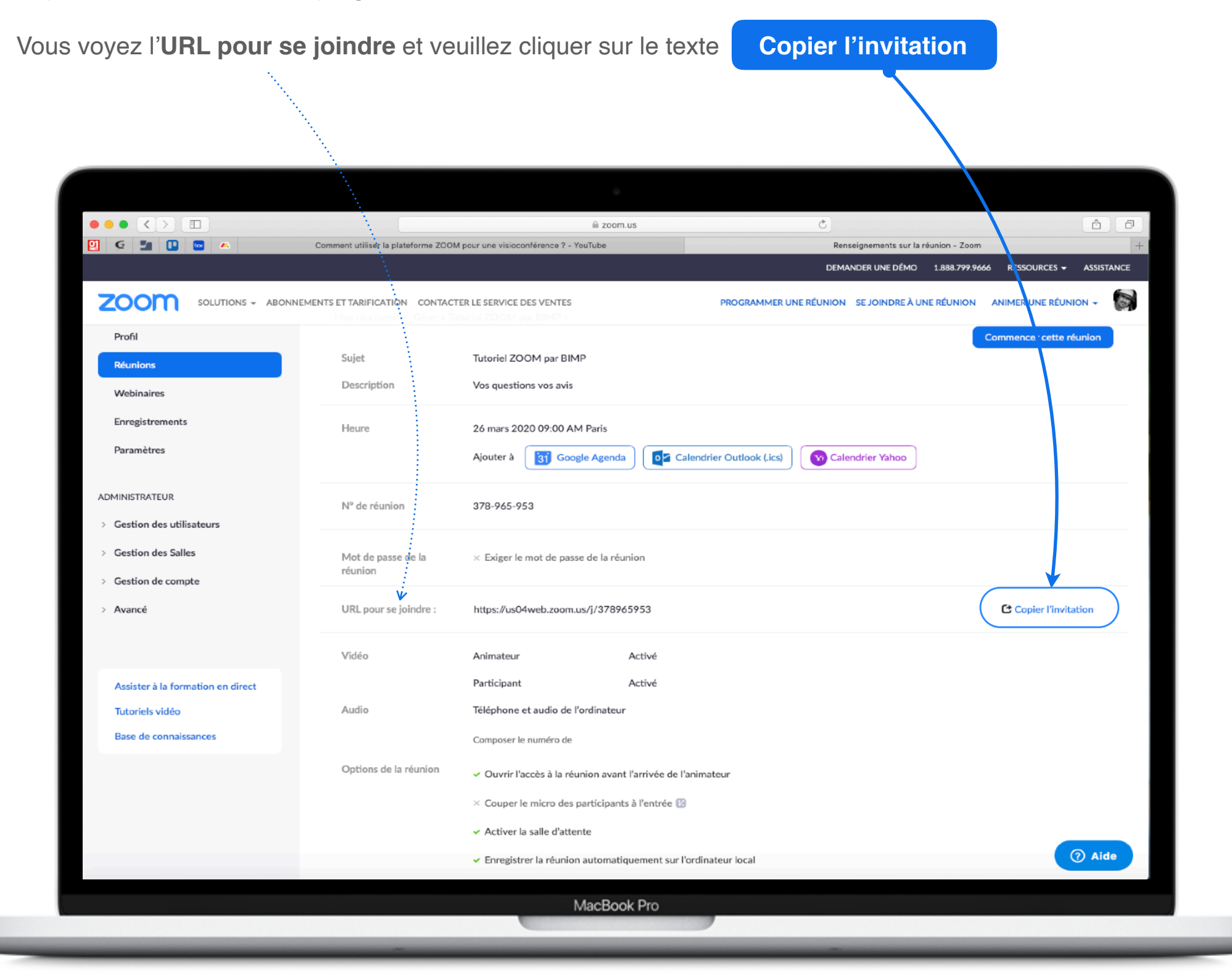

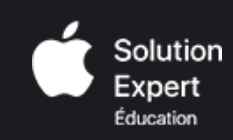

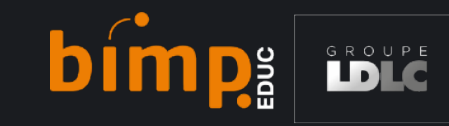

Cliquez sur C

Copier l'invitation à une réunion

pour copier le récapitulatif de la réunion dans le presse papier et envoyer cette invitation à vos élèves par mail.

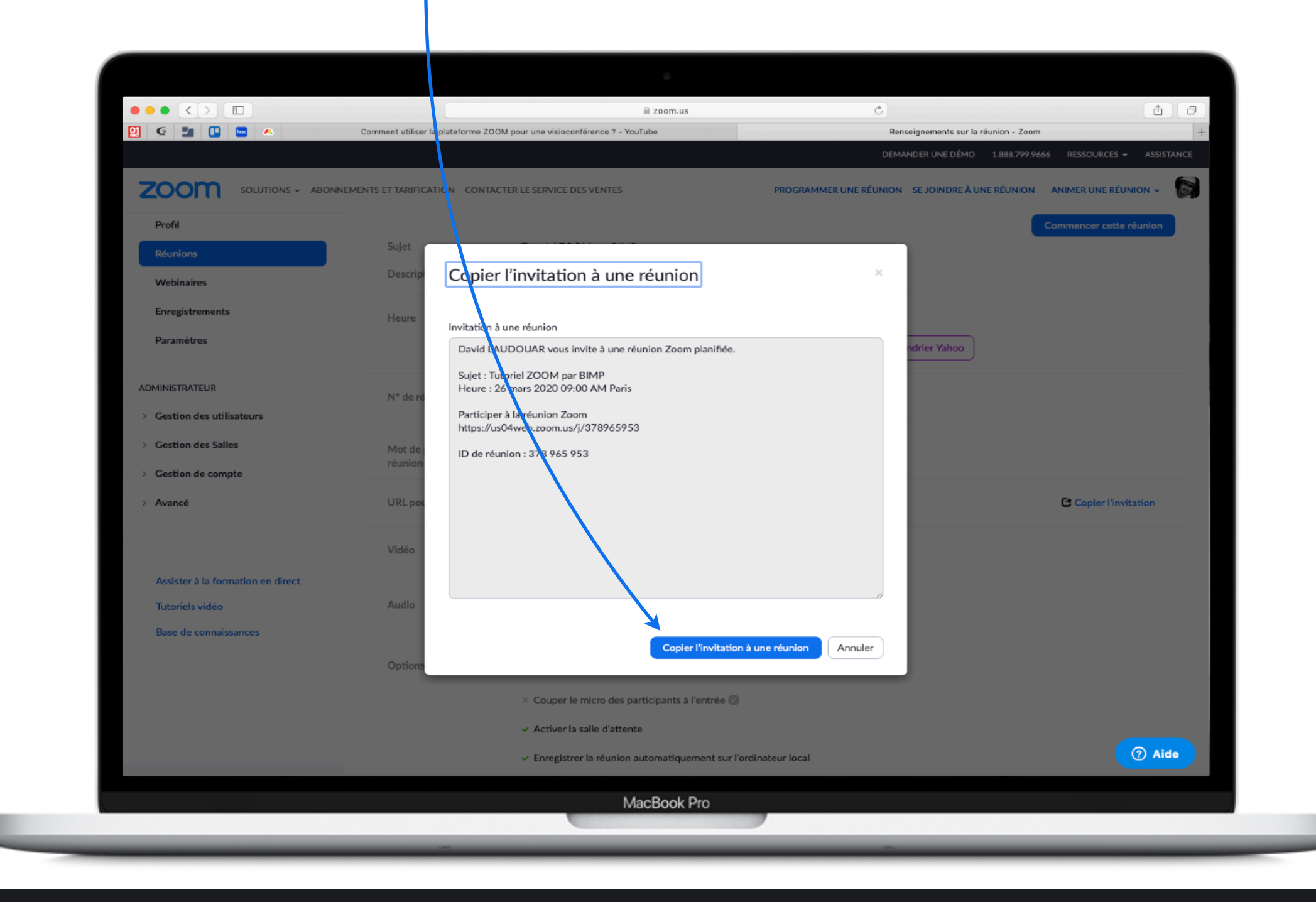

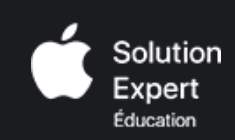

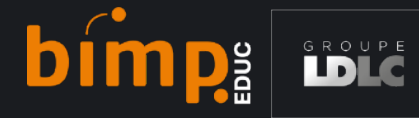

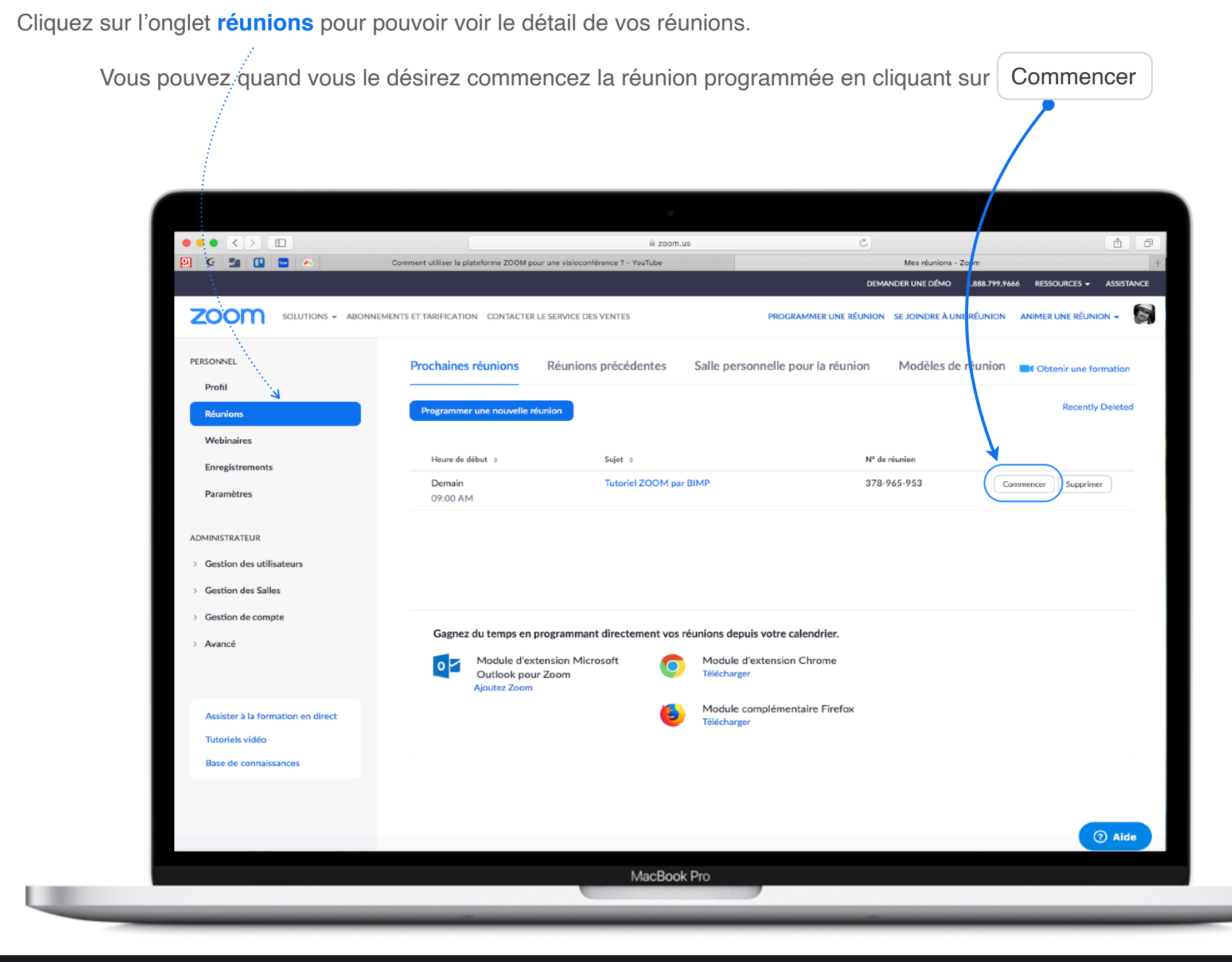

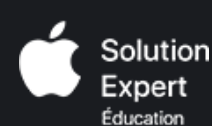

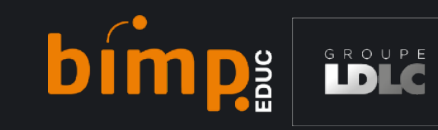

La réunion avec vos élèves va commencer.

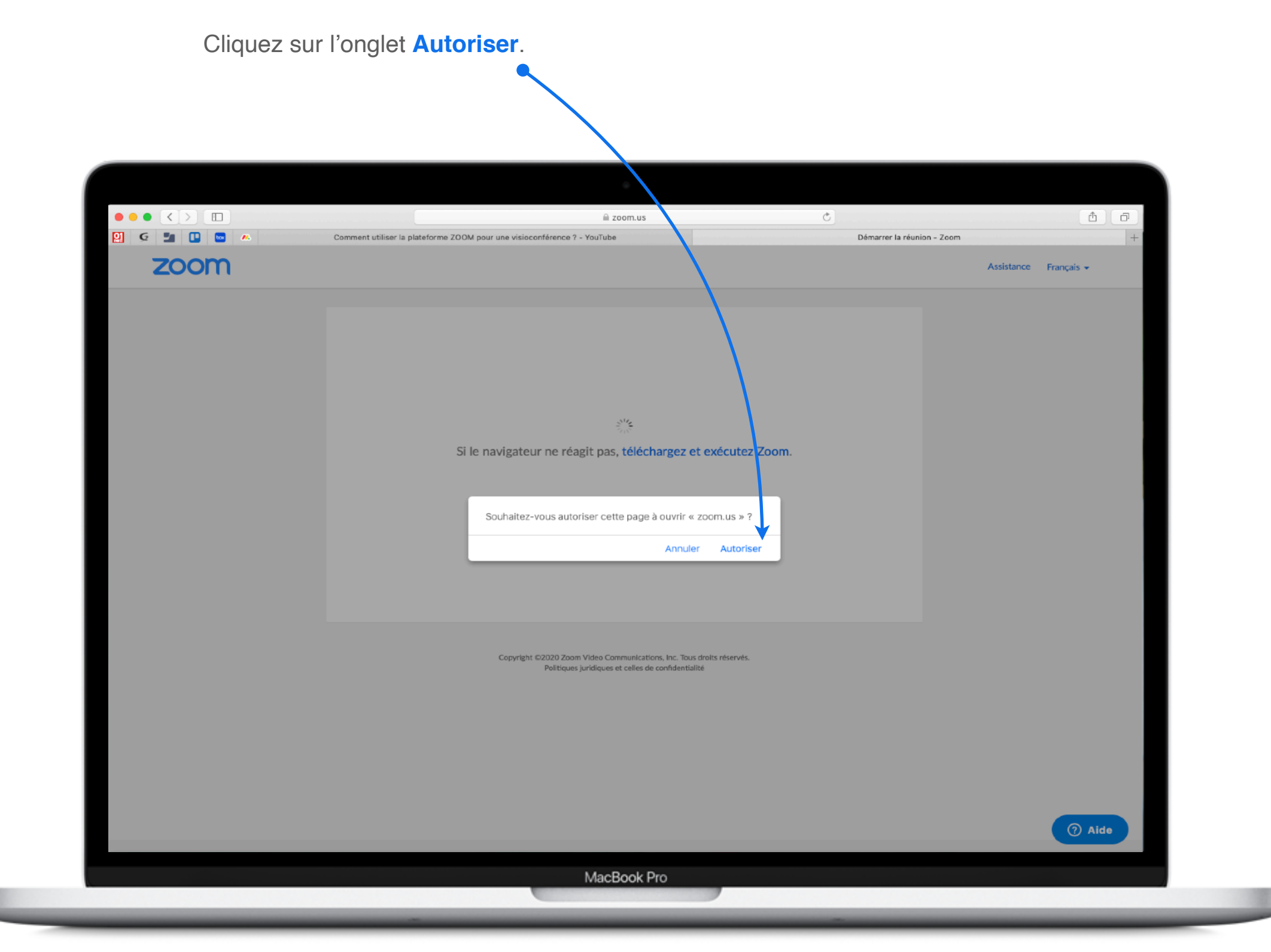

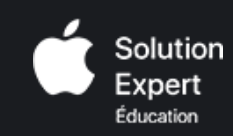

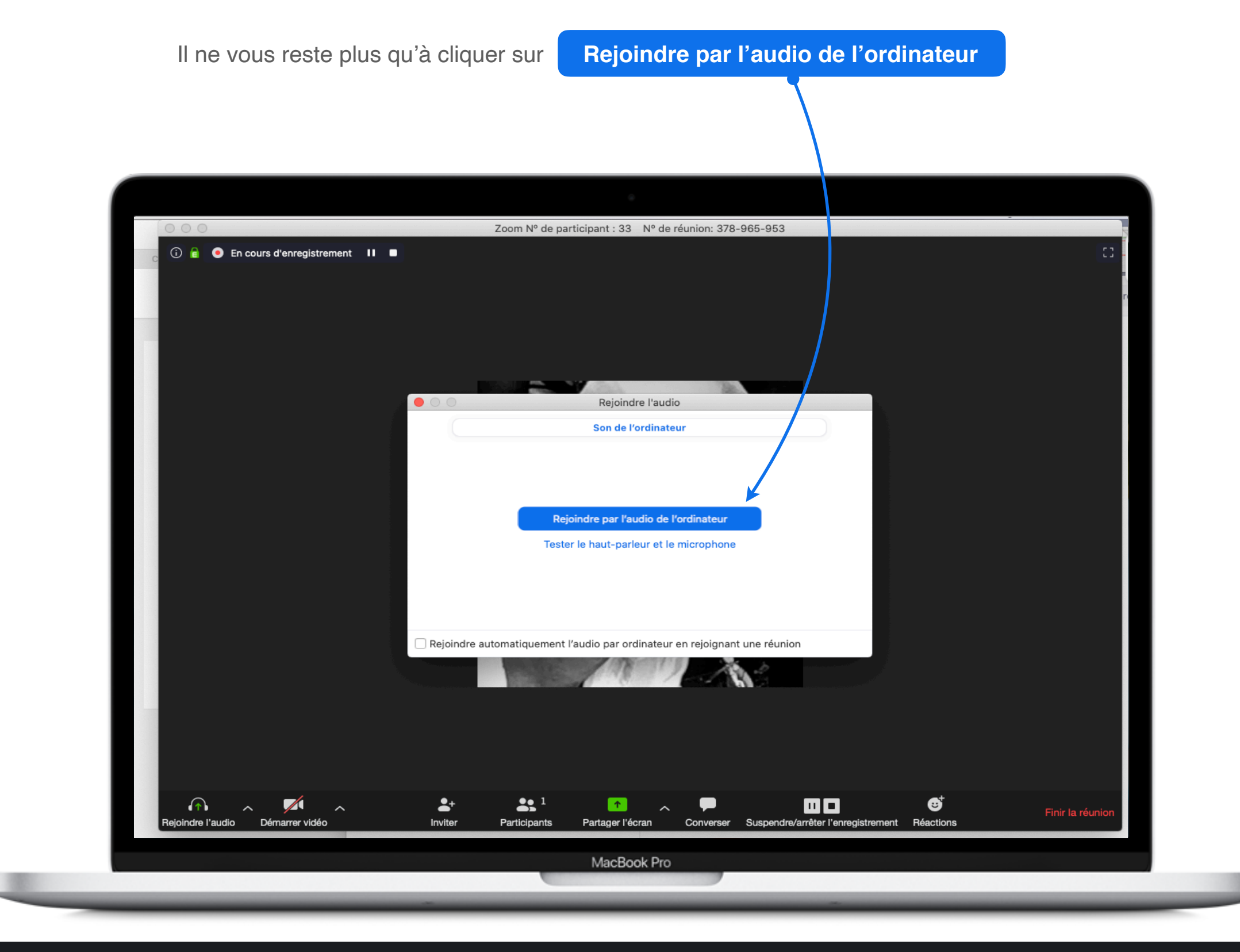

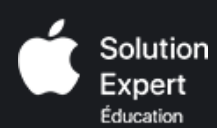

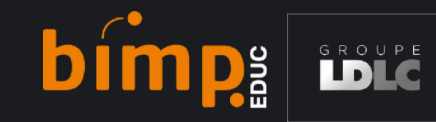

### Les fonctionnalités de ZOOM.

Une fois connecté à la réunion vous avez accès à un certain nombre de fonctionnalités par le biais d'une barre d'outils.

# zoom

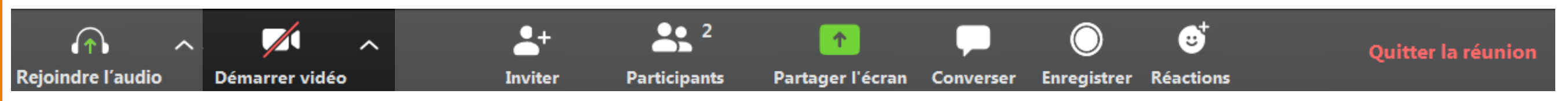

De gauche à droite, on retrouve des boutons pour les fonctionnalités de :

- activation et réglage de l'audio
- activation et réglage de la vidéo
- envoi de mail d'invitation à la réunion
- listing et gestion des participants

- partage d'écran et tableau blanc
- chat de messagerie
- enregistrement vidéo de la séance (si l'animateur vous a activé cette permission)
- affichage d'icônes de réaction (applaudissement et pouce levé)
- quitter la réunion

#### Réglages vidéo.

#### Connexion de la caméra

Une fois connecté à la réunion vous avez accès à un certain nombre de fonctionnalités par le biais d'une barre d'outils.

En général il suffit de cliquer sur le bouton de caméra pour activer votre Webcam.

En cas de problème ou pour tester votre Webcam, vous pouvez ouvrir la fenêtre de **paramètres vidéo** en cliquant sur la flèche à côté du bouton de caméra.

Remarque : Si la flèche n'apparaît pas, c'est que **Zoom** n'a pas réussi à détecter votre caméra. Si c'est une caméra externe à votre ordinateur, vérifiez qu'elle est bien branché et allumée.

La fenêtre de **paramètres vidéo** affiche un aperçu de la caméra sélectionnée et vous permet de, entre autres :

- Sélectionner la caméra (si vous en avez plusieurs)
- Passer en qualité HD
- Passer la vidéo en mode miroir
- Afficher ou non le nom des participants sur leur vidéo
- Choisir de ne pas activer la caméra au démarrage d'une réunion

Il y a aussi quelques paramètres supplémentaires dans la section Avancé :

- Activation de la suppression du bruit
- Activation de l'accélération matérielle
- Choix du mode rendu vidéo

Solution

Expert Education

### Choix du mode d'affichage de la caméra

Zoom propose 2 modes d'affichage des caméras :

- Gallerie : affiche toutes les caméras avec une dimension identique
- Intervenant : met en avant la personne qui est en train de parler.

On peut passer d'un mode en cliquant sur le bouton en haut à droite de l'interface Affichage gallerie ou Affichage intervenant.

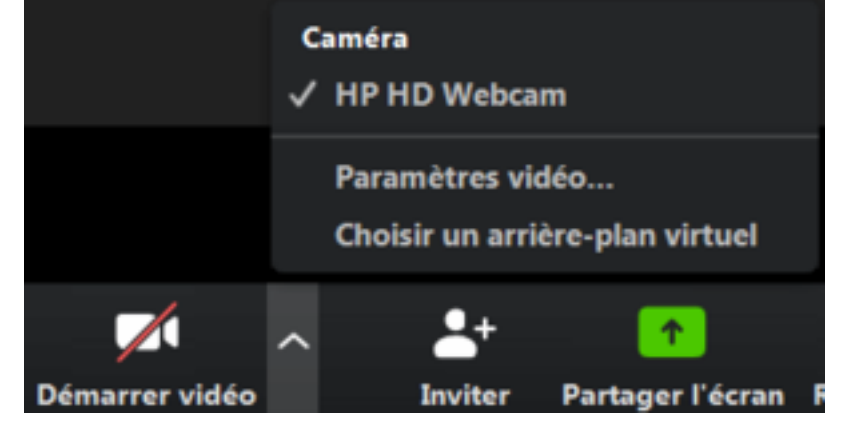

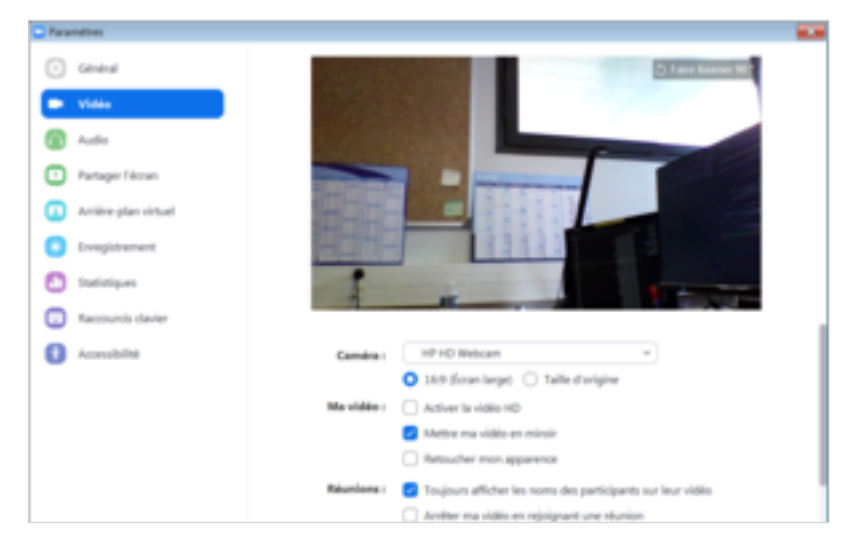

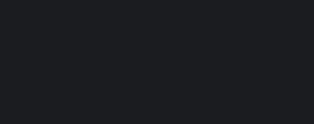

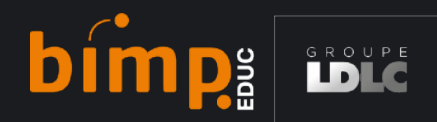

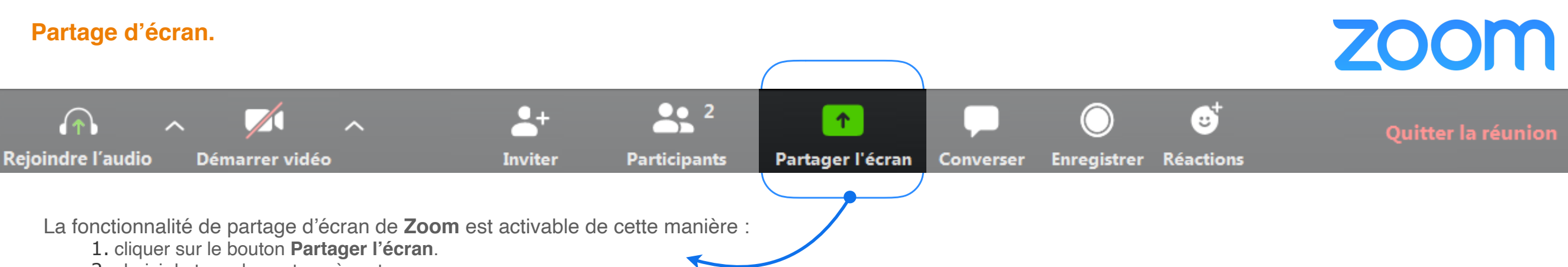

- 2. choisir le type de contenu à partager
- 3. cliquer sur le bouton Partager

#### Différents types de partage

La fenêtre de choix de partage propose, entre autres, les options suivantes :

- Écran complet
- Fenêtre d'un logiciel (ex: PowerPoint)
- Tableau blanc

Quelque soit le contenu partagé, les autres participants ne verront pas vos fenêtres de l'application **Zoom** elle-même (notamment la barre d'outils d'annotations), même si elles apparaissent devant votre contenu sur votre ordinateur.

Vous pouvez aussi cocher 2 options :

- Partager le son de l'ordinateur
- Optimiser pour un clip vidéo plein écran

#### Annotations

L'un des points forts du logiciel est la présence d'outils de dessin lors du partage, et ce pour tous les participants : Plusieurs personnes peuvent écrire en même temps sur le même écran.

La barre d'outils s'active en cliquant sur le bouton Annoter (appelée Tableau blanc si vous choisissez le partage du même nom) dans la barre de commandes.

Il est aussi possible pour la personne qui partage de faire apparaître le pseudo de la personne ayant ajouté une note / dessin. Cette option est activable dans le menu ... de la barre de commandes. Il suffit ensuite de survoler les annotations avec l'option **Sélection** (la croix de flèches) sélectionnée dans la barre d'outils.

Il faut cependant noter que seul l'initiateur du partage a un contrôle complet des annotations, comme explicité dans ce tableau :

| Initiateur du partage                                                                                                    | Autres participants                                                                                                    |  |  |
|----------------------------------------------------------------------------------------------------|----------------------------------------------------------------------------------------------------|--|--|
| <ul> <li>Annotation visible en direct pendant l'édition</li> <li>Peut afficher le nom du créateur d'une annotation en la survolant</li> <li>Peut modifier / supprimer toutes les annotations</li> </ul> | <ul> <li>Annotation visible aux autres uniquement à la fin de l'édition</li> <li>Ne voit le nom d'un créateur d'une annotation que si l'initiateur la survole</li> <li>Ne peut effacer que ses propres annotations</li> </ul> |  |  |

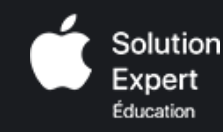

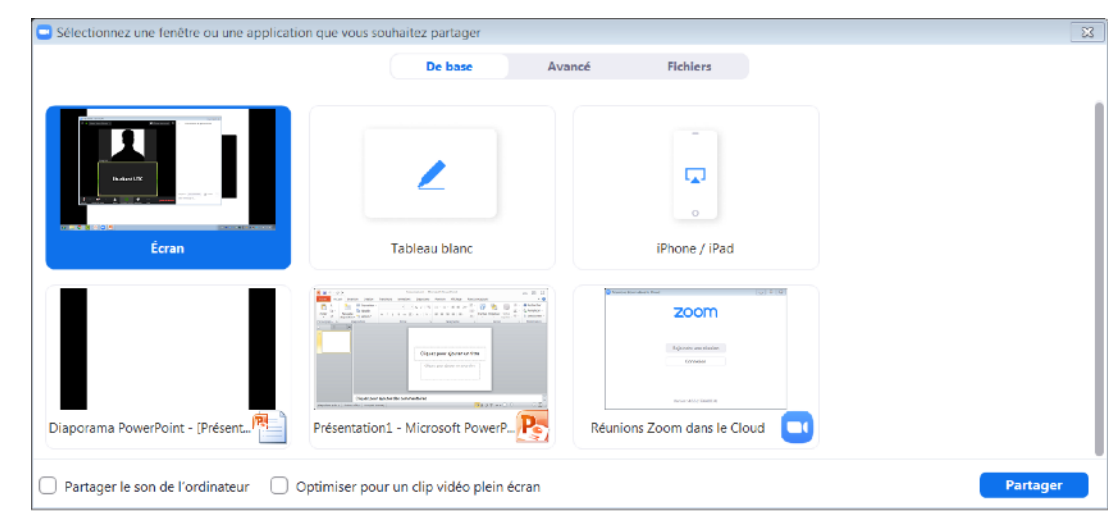

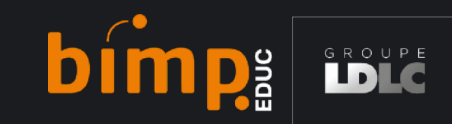

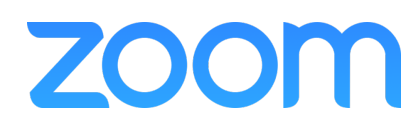

bimps

Pour les enseignements primaire et secondaire impactées par la COVID-19, Zoom retire temporairement la limitation de 40 minutes appliquée aux réunions des comptes de Base (gratuit). Connectez-vous pour vérifier si votre compte bénéficie déjà de cette mesure. Si ce n'est pas le cas, cliquez ici pour demander l'ajout de votre établissement.

### Cliquer pour accéder à une vidéo explicative.

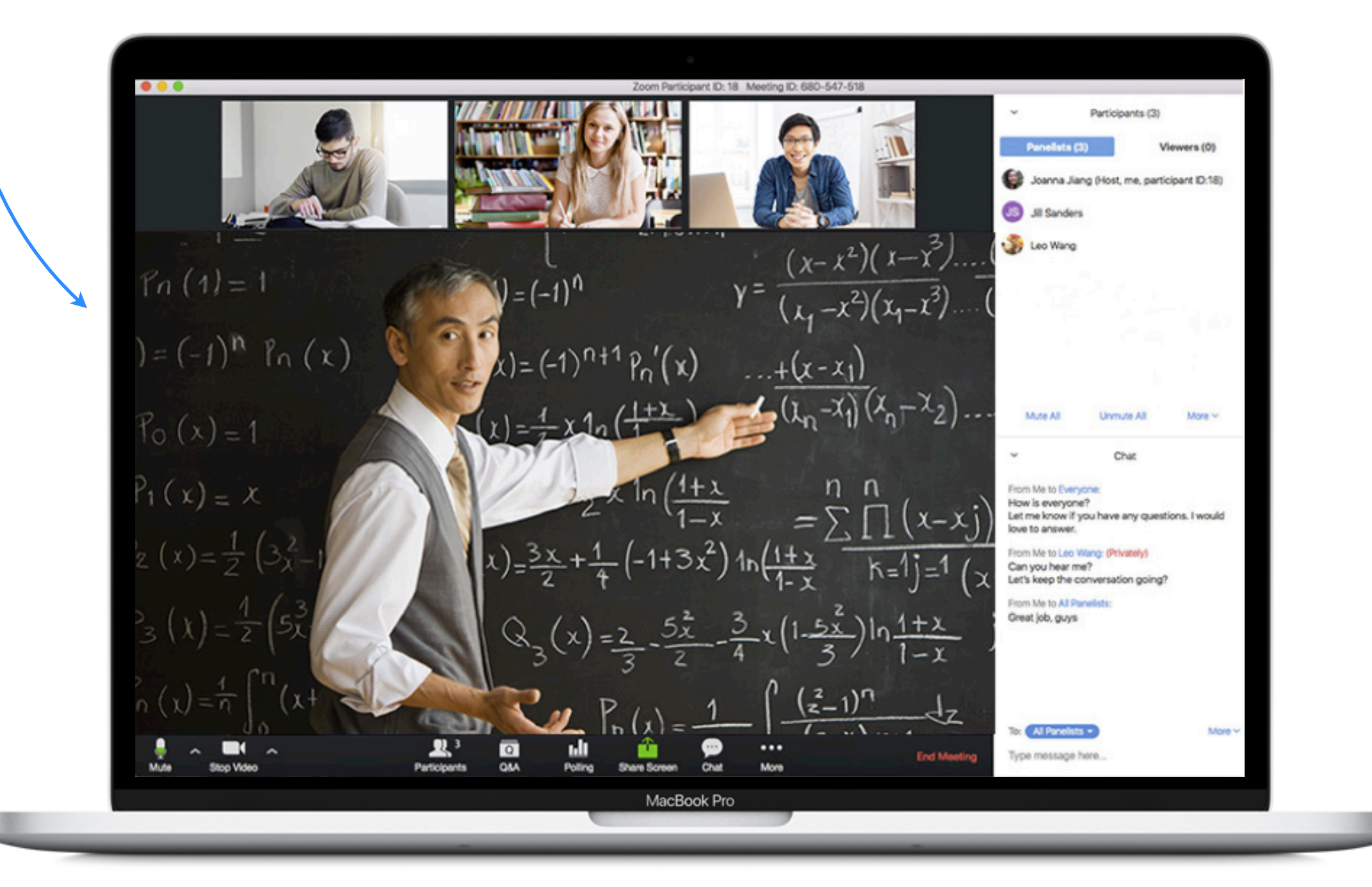

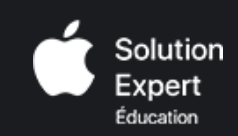

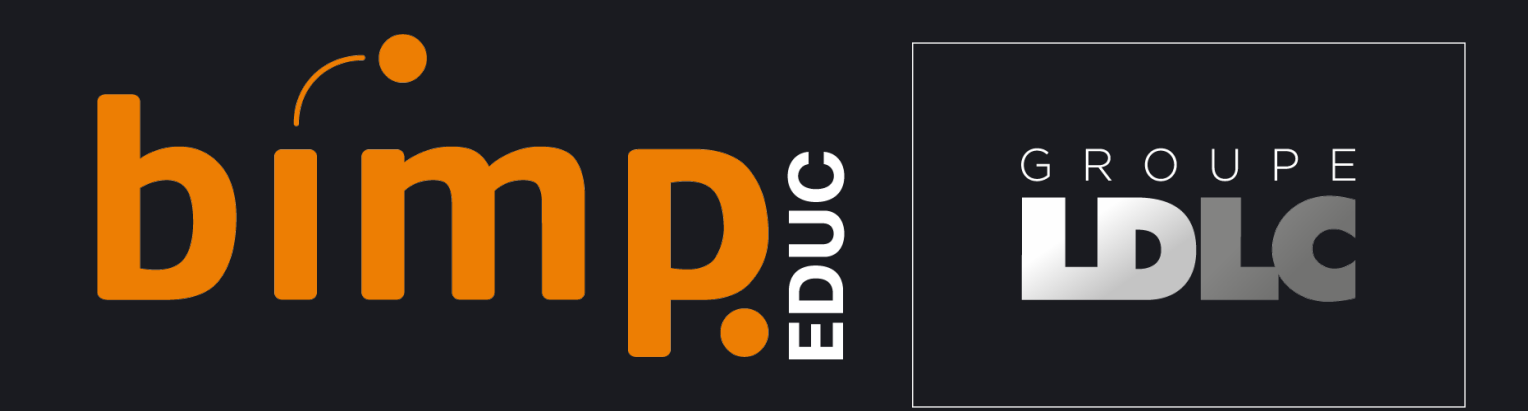